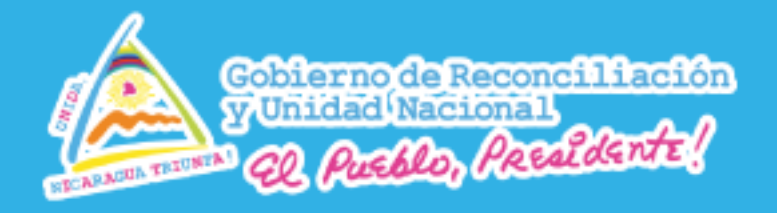

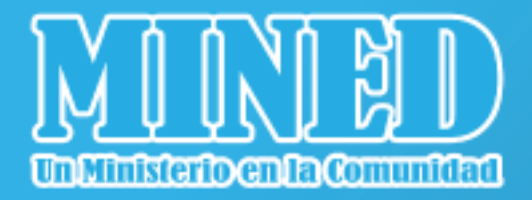

# Guía Didáctica

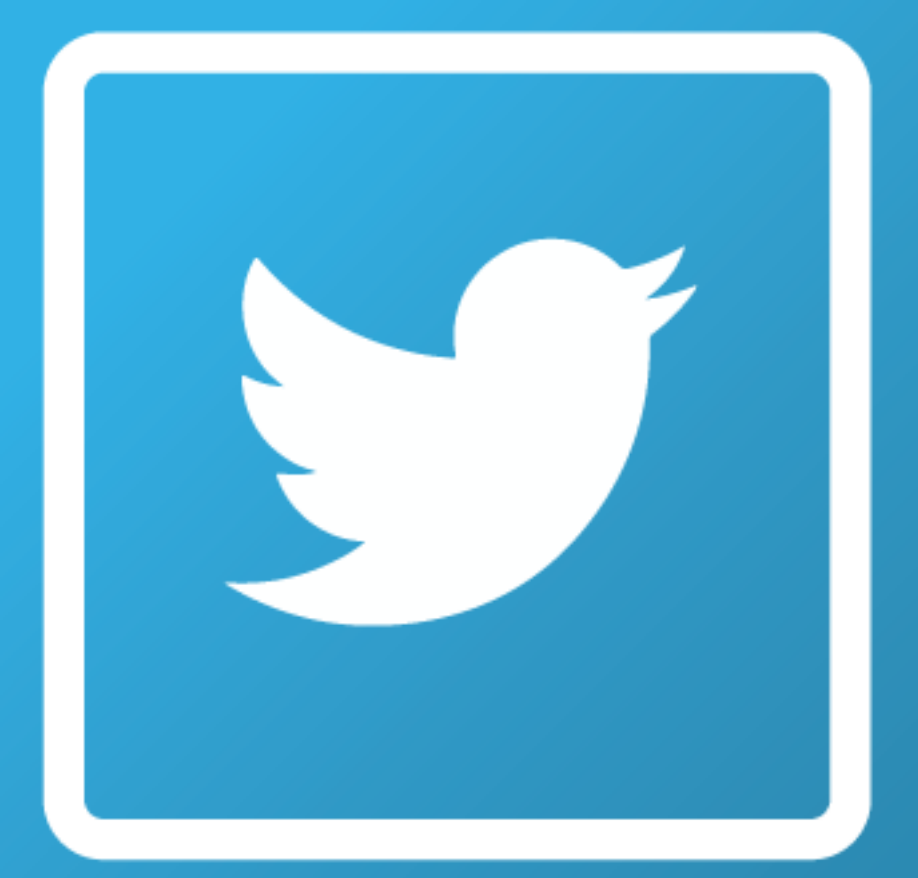

# Twitter

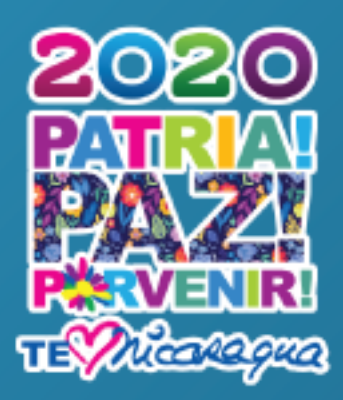

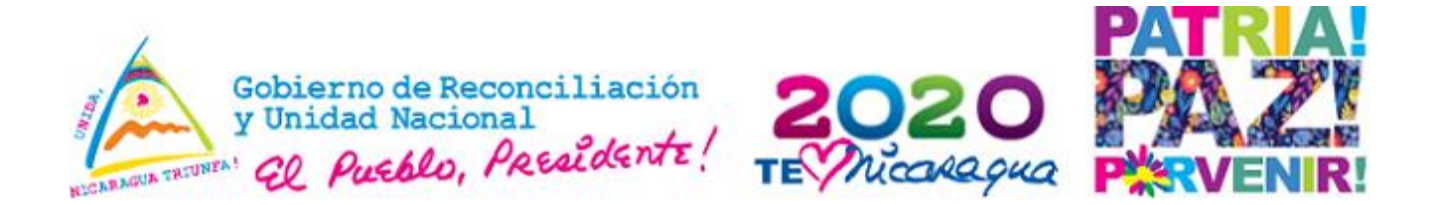

### Introducción

Esta plataforma social, es un servicio de comunicación bidireccional con el que puedes compartir información de diverso tipo de una forma rápida, sencilla y gratuita, su éxito reside en el envío de mensajes cortos llamados "tweets". Fue creada por Jack Dorsey y su equipo en 2006 y la idea se inspira en el envío de fragmentos cortos de texto (de 140 caracteres hasta 2018), donde puedes añadir un enlace, imágenes, vídeo, encuestas o incluso un gift.

Esta plataforma tiene carácter de auto publicación basado en la inmediatez de sus mensajes, perfectamente estructurada para compartir experiencias y vivencias en el momento en que suceden, el contenido que se publica en Twitter es de diversa naturaleza: podemos encontrarnos mensajes personales, fotografías, infografías, información corporativa, noticias, eventos, descuentos, publicidad, etc.

Twitter contiene varias herramientas interactivas, los cuales te permite hacer que el usuario final tenga interacción sobre un contenido desarrollado. En esta ocasión utilizaremos la herramienta "Encuestas".

#### Descripción

Puede utilizarse para que los estudiantes autoevalúen su asimilación de algunos de los contenidos trabajados, en este caso la Unidad Pedagógica de Octavo grado de Lengua y Literatura segundo semestre. Unidad VII: Disfrutemos y aprendamos con los textos dramáticos.

SOLIDARIA!

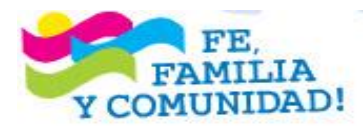

MINISTERIO DE EDUCACION • DIRECCIÓN DE TECNOLOGÍA EDUCATIVA• Centro Cívico Camilo Ortega. Módulo S, Planta alta.- TELEFONOS: 22538490 EXT: 223/258 - AVI 8718-4409-

CRISTIANA, SOCIALISTA,

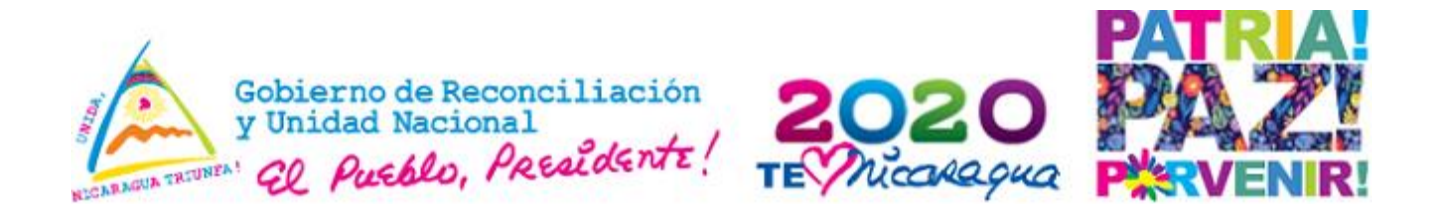

A continuación, utilizaremos la herramienta "Encuestas" para realizar una auto evaluación en el contenido el texto dramático, para ello realiza los siguientes pasos:

 Ingresa a tu cuenta en Twitter desde la dirección www.twitter.com/tunombredeusuario. Escribiendo tu usuario o número de celular y contraseña.

| a twitter.co | om/login?lang=es           | ⊕ ☆ S |
|--------------|----------------------------|-------|
|              | <b>y</b>                   |       |
|              | Iniciar sesión en Twitter  |       |
|              | Teléfono, correo o usuario |       |
|              | Contraseña                 |       |
|              | Iniciar sesión             |       |
|              |                            |       |

2. Te aparece la siguiente interfaz y nos envía a la lista de actualizaciones de nuestros seguidores o contactos que nosotros seguimos daremos clic en el icono que señala la flecha azul para acceder a la cuenta personal de Twitter.

3. Estando en la cuenta personal nos encontramos los siguientes iconos.

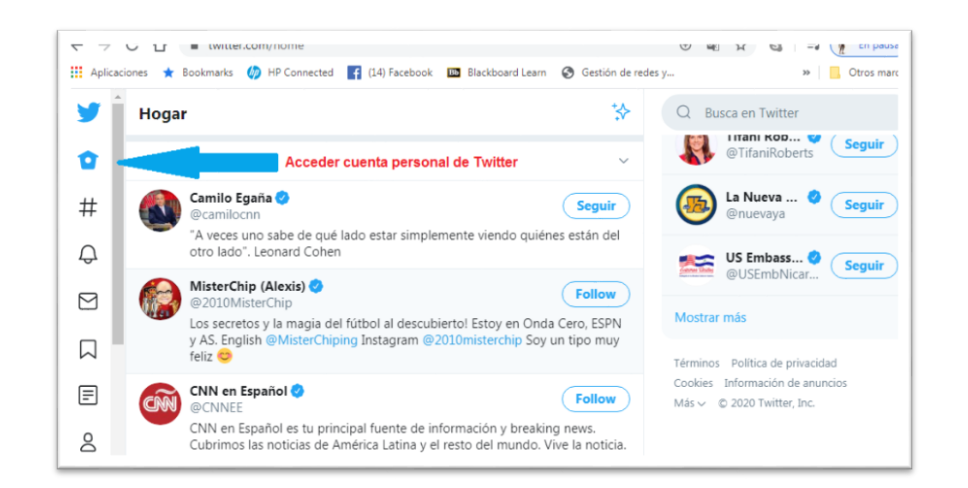

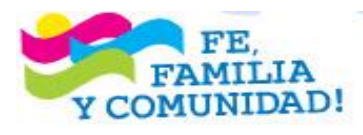

# ¡CRISTIANA, SOCIALISTA, SOLIDARIA!

MINISTERIO DE EDUCACION • DIRECCIÓN DE TECNOLOGÍA EDUCATIVA• Centro Cívico Camilo Ortega. Módulo S, Planta alta.- TELEFONOS: 22538490 EXT: 223/258 - AVI 8718-4409-

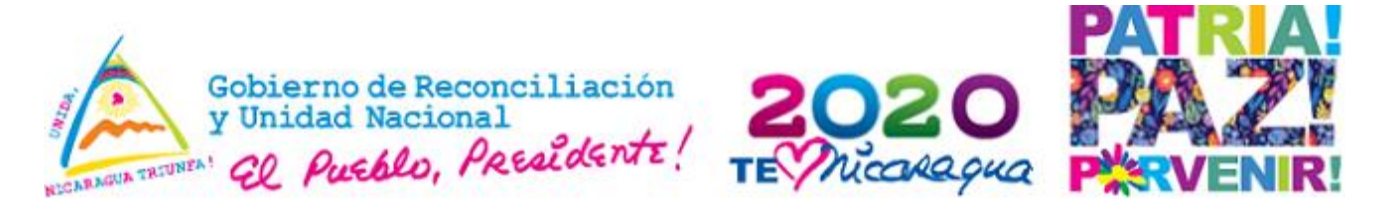

Observa en la imagen para que sirve cada uno de ellos

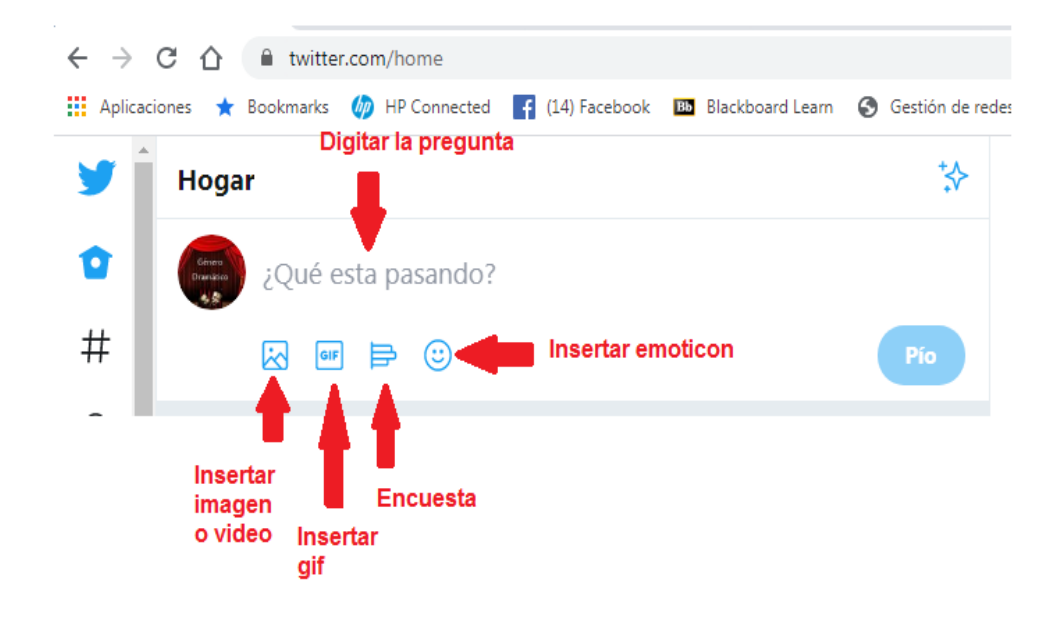

4. Escribe la pregunta para dar forma a la encuesta. "William Shakespeare escribió la obra", selecciona el icono encuestas e inicia a escribir las posibles respuestas. Observa la siguiente imagen

| Elecció  | n 1       |       |        |         |       | mas<br>elecció |
|----------|-----------|-------|--------|---------|-------|----------------|
| Hamle    | et        |       |        |         |       |                |
|          |           |       |        |         | 25/6  | -              |
| Elección | n 2       |       |        |         |       |                |
| Bodas    | de san    | gre   |        |         |       | +              |
|          |           |       |        |         | 15/25 | -              |
| Longitud | de la enc | uesta |        |         |       |                |
| Dias     |           | Horas |        | Minutos |       |                |
| 1        | $\sim$    | 0 0   | $\sim$ | 0 0     |       | $\sim$         |

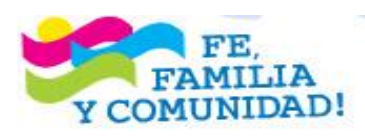

MINISTERIO DE EDUCACION • DIRECCIÓN DE TECNOLOGÍA EDUCATIVA• Centro Cívico Camilo Ortega. Módulo S, Planta alta.- TELEFONOS: 22538490 EXT: 223/258 - AVI 8718-4409-

CRISTIANA, SOCIALISTA,

SOLIDARIA!

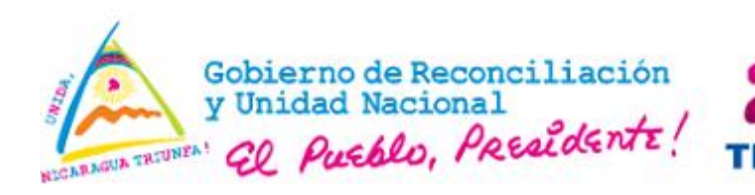

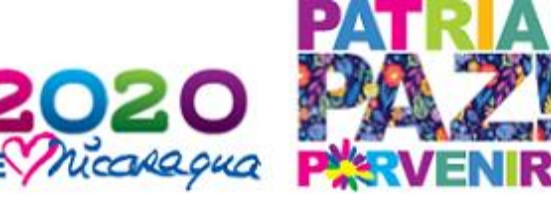

5. Agrega más opciones de clic en el icono nuevamente en agregar y escribe "Edipo Rey"

Escriba "Romeo y Julieta", da clic

6. Duración de la encuesta. Si es de un día vamos a seleccionar las horas y minutos.

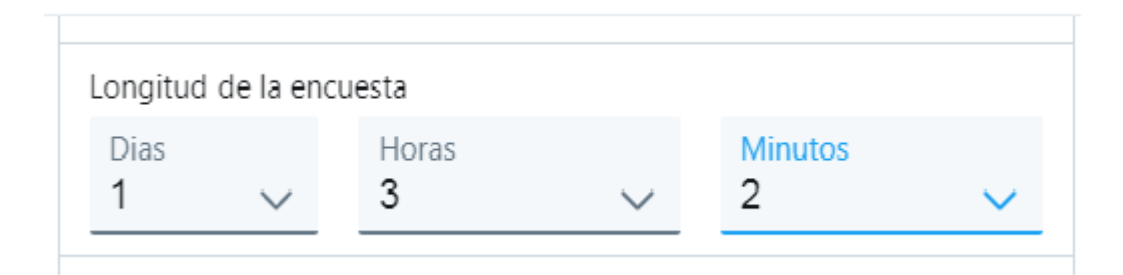

Pero si vas a colocar la duración a más de un día es recomendable que no especifiques horas ni minutos. Al concluir de elaborar el llenado de la encuesta da clic en **Pío**.

| Dias |        | Horas   |             | Minutos |        |
|------|--------|---------|-------------|---------|--------|
| 3    | $\sim$ | 00      | $\sim$      | 0 0     | $\sim$ |
|      |        | Elimina | ar encuesta |         |        |

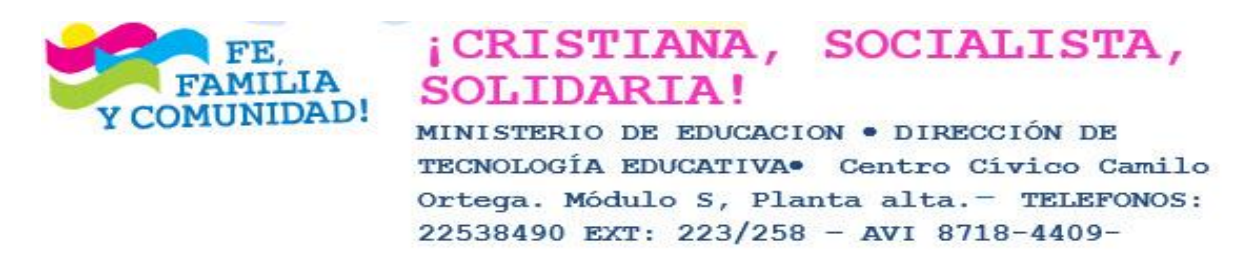

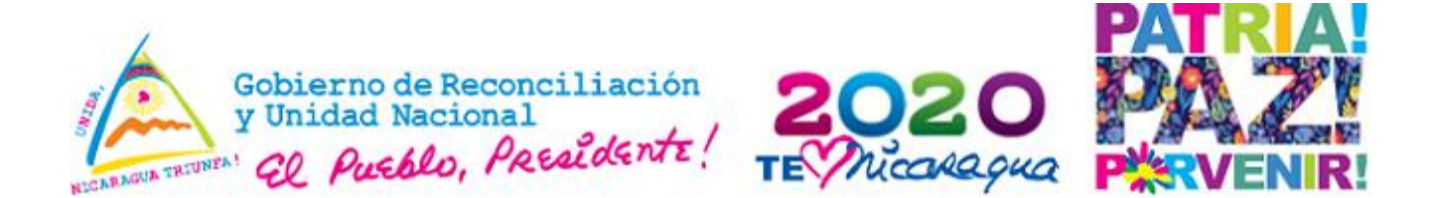

7. El resultado que verá es similar a la imagen siguiente:

| Cines<br>Domision | vanessaj<br>William S   | <b>vanessaj.</b> @vanessa88805396 · 6s<br>William Shakespeare escribió la obra: |            |             |    |    |  |  |  |
|-------------------|-------------------------|---------------------------------------------------------------------------------|------------|-------------|----|----|--|--|--|
|                   | Hamlet                  |                                                                                 |            |             |    | 0% |  |  |  |
|                   | Bodas de sangre         |                                                                                 |            |             |    |    |  |  |  |
|                   | Romeo                   | Romeo y Julieta                                                                 |            |             |    |    |  |  |  |
|                   | Edipo F                 | Edipo Rey                                                                       |            |             |    |    |  |  |  |
|                   | 0 votes · 23 hours left |                                                                                 |            |             |    |    |  |  |  |
|                   | 0                       | tl                                                                              | $\bigcirc$ | $\triangle$ | dt |    |  |  |  |

Visto desde otra cuenta se observa así:

|            |               | Hamlet        |              |
|------------|---------------|---------------|--------------|
| C          | Boda          | s de sangr    | e            |
| C          | Rom           | eo y Juliet   | а            |
| C          | E             | dipo Rey      |              |
| 0 voto     | s • Tiempo re | stante: 22 ho | oras 2 minut |
| $\Diamond$ | t]            | $\bigcirc$    | ~            |

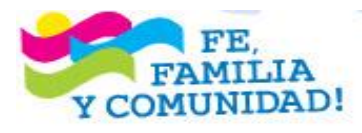

# ¡CRISTIANA, SOCIALISTA, SOLIDARIA!

MINISTERIO DE EDUCACION • DIRECCIÓN DE TECNOLOGÍA EDUCATIVA• Centro Cívico Camilo Ortega. Módulo S, Planta alta.- TELEFONOS: 22538490 EXT: 223/258 - AVI 8718-4409-

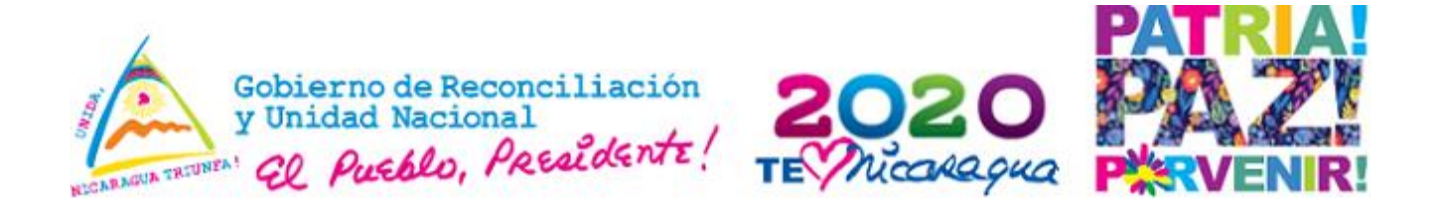

8. Agrega un cometario para iniciar un debate con los resultados de la encuesta, selecciona, donde te indica la flecha.

| Bodas de sangre                                       |   |     | 0% |
|-------------------------------------------------------|---|-----|----|
| Romeo y Julieta                                       |   |     | 0% |
| Edipo Rey                                             |   |     | 0% |
| 1 voto · Quedan 21 horas                              |   |     |    |
| ○ Agrega un ♡<br>cometario para<br>iniciar un debate. | ≏ | ill |    |

9. Escribe lo siguiente: **Con el resultado de la encuesta, comenta. ¿Cuál es el mensaje de la obra escrita por William Shakespeare?** Para finalizar da clic según te muestra la flecha azul.

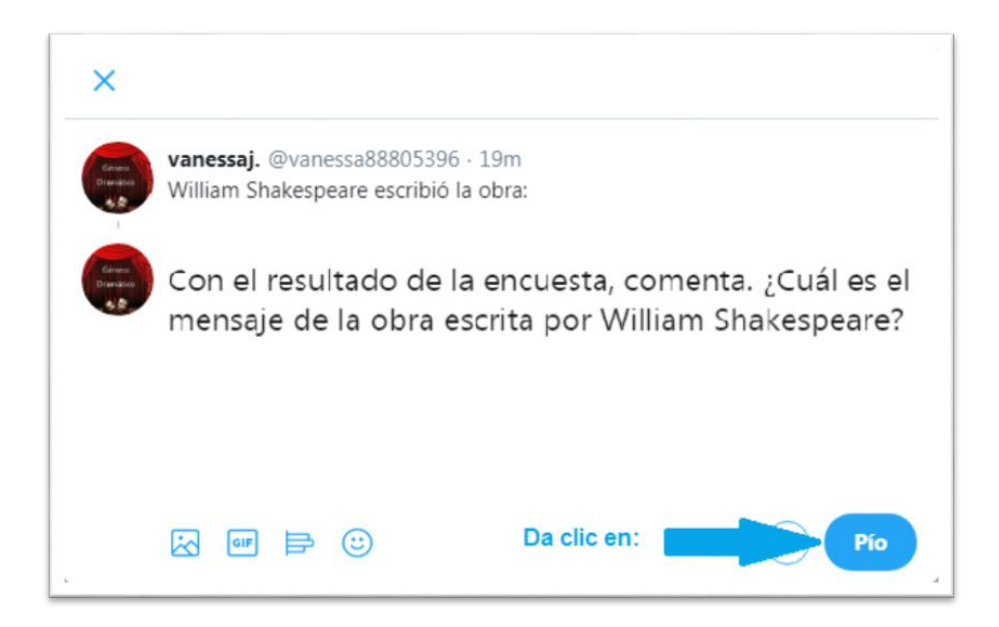

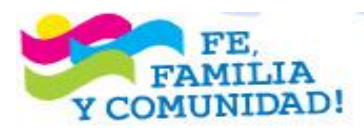

MINISTERIO DE EDUCACION • DIRECCIÓN DE TECNOLOGÍA EDUCATIVA• Centro Cívico Camilo Ortega. Módulo S, Planta alta.- TELEFONOS: 22538490 EXT: 223/258 - AVI 8718-4409-

CRISTIANA, SOCIALISTA,

SOLIDARIA!